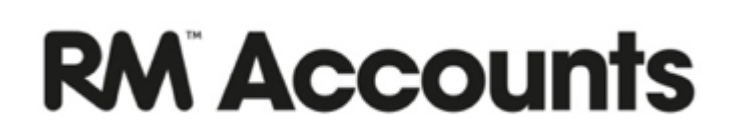

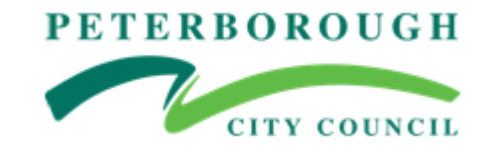

## **Booklet 4**

# **Guidance Notes**

# Nominal Ledger Transactions including Bank, Journals and Payroll

(Updated Aug 2018)

#### **Table of Contents**

| Nominal Ledger Transactions                                                          | . 3 |
|--------------------------------------------------------------------------------------|-----|
| 1.1 Bank Journals - Receipts and Payments                                            | . 3 |
| 1.2 Bank Journals – Returned cheques                                                 | . 5 |
| 2. New Transactions                                                                  | . 5 |
| 3. Reversing Transactions                                                            | . 5 |
| 4. Payroll journals – Using the Payroll Control Account                              | . 6 |
| 5. Payroll journals – EPM payroll charges on Bank Statement                          | . 7 |
| 6. Payroll journals – PCC payroll charges on Bank Statement on pay day               | . 7 |
| 7. Procurement card transactions – Procurement/Credit Card charges on Bank Statement | . 8 |

#### **Nominal Ledger Transactions**

Nominal Ledger transactions are **not** connected with the Purchase Ledger (paying suppliers) or the Sales Ledger (receiving money from customers). These transactions are when the payment or receipt is coded directly to a Nominal Ledger Account.

In addition, this is where transactions can be posted for transferring income or expenditure to another code i.e. miscodes.

All of the following transactions are entered by way of a nominal ledger transaction.

#### **1.1 Bank Journals - Receipts and Payments**

#### Switch Module > Nominal Ledger > Registers > Transactions >Create > New Transaction

This opens the journal screen.

#### Example for Funding Statement transactions

| • • • • • • • • • • • • • • • • • • •        | 002 Trans. C<br>Funding                                                            | ate <u>20/07/2018</u> Ref                                                                                                    | Create 💌                                                                                                    | Cancel S                                                                                                    | Save 🔨                                                                                                    | X                                                                                                    | C                                                                                                    |
|----------------------------------------------|------------------------------------------------------------------------------------|----------------------------------------------------------------------------------------------------|----------------------------------------------------------------------------------------------------|----------------------------------------------------------------------------------------------------|----------------------------------------------------------------------------------------------------|----------------------------------------------------------------------------------------------------|----------------------------------------------------------------------------------------------------|
| No. <u>9180</u><br>ext <u>July I</u><br>ount | 002 Trans. D<br>Funding                                                            | ate 20/07/2018 Ref                                                                                                    | To day Thomas in a                                                                                                    |                                                                                                    |                                                                                                    |                                                                                                    |                                                                                                    |
| ext <u>July I</u><br>ount                    | Funding                                                                            |                                                                                                    | erence pury Funding                                                                                                    |                                                                                                    |                                                                                                    |                                                                                                    | _                                                                                                    |
| ount                                         |                                                                                    |                                                                                                    |                                                                                                    |                                                                                                    |                                                                                                    |                                                                                                    | _                                                                                                    |
|                                              | Objects                                                                            | Description                                                                                                    |                                                                                                    | Base 1 Debit                                                                                                    | Base 1 Credit                                                                                                    | V-Cd                                                                                                    | 1                                                                                                    |
| 101                                          |                                                                                    | Current Acco                                                                                                    | unt                                                                                                    | 140676.56                                                                                                    |                                                                                                    |                                                                                                    | A .                                                                                                    |
| 01                                           | 09000                                                                              | Delegated Re                                                                                                    | venue Funds                                                                                                    |                                                                                                    | 124979.00                                                                                                    | 0                                                                                                    |                                                                                                    |
| 801                                          | 09000                                                                              | SEN Top-up F                                                                                                    | unding From Other LA's                                                                                                    |                                                                                                    | 397.74                                                                                                    | 0                                                                                                    | C C                                                                                                    |
| 101                                          | 09000                                                                              | Ethnic Minorit                                                                                                    | y Funding                                                                                                    |                                                                                                    | 2647.00                                                                                                    | 0                                                                                                    | 2                                                                                                    |
| 04                                           | 06000                                                                              | De-delegated                                                                                                    | NQT training                                                                                                    | 90.00                                                                                                    |                                                                                                    | 0                                                                                                    | E                                                                                                    |
| 01                                           | 06000                                                                              | Non teacher t                                                                                                    | raining                                                                                                    | 250.00                                                                                                    |                                                                                                    | 0                                                                                                    | F                                                                                                    |
| 02                                           | 02000                                                                              | De-delegated                                                                                                    | facilities time costs                                                                                                    | 80.00                                                                                                    |                                                                                                    | 0                                                                                                    | 0                                                                                                    |
| 01                                           | 02000                                                                              | Teacher abse                                                                                                    | nce Insurance costs                                                                                                    | 858.00                                                                                                    |                                                                                                    | 0                                                                                                    |                                                                                                    |
| 207                                          | 05000                                                                              | General schoo                                                                                                    | ol admin costs                                                                                                    | 100.00                                                                                                    |                                                                                                    | 0                                                                                                    |                                                                                                    |
| 707                                          | 03000                                                                              | De-delegated                                                                                                    | charges for Minority Et                                                                                                    | 455.00                                                                                                    |                                                                                                    | 0                                                                                                    |                                                                                                    |
| 806                                          | 03000                                                                              | Governor Ser                                                                                                    | vices                                                                                                    | 87.75                                                                                                    |                                                                                                    | 0                                                                                                    |                                                                                                    |
| 02                                           | 03000                                                                              | Clerking servi                                                                                                    | ce                                                                                                    | 121.25                                                                                                    |                                                                                                    | 0                                                                                                    |                                                                                                    |
| .01                                          | 10000                                                                              | Capital fundin                                                                                                    | ig - DFC                                                                                                    |                                                                                                    | 698.00                                                                                                    | 0                                                                                                    |                                                                                                    |
| .01                                          | 01000                                                                              | Cluster Incom                                                                                                    | e - Business                                                                                                    | 554.00                                                                                                    |                                                                                                    | 0                                                                                                    |                                                                                                    |
| 210                                          |                                                                                    | VAT Re-imbur                                                                                                    | sement Current Year                                                                                                    |                                                                                                    | 14550.82                                                                                                    |                                                                                                    |                                                                                                    |
|                                              |                                                                                    |                                                                                                    |                                                                                                    |                                                                                                    |                                                                                                    |                                                                                                    |                                                                                                    |
|                                              |                                                                                    |                                                                                                    |                                                                                                    |                                                                                                    |                                                                                                    |                                                                                                    |                                                                                                    |
|                                              |                                                                                    |                                                                                                    |                                                                                                    |                                                                                                    |                                                                                                    |                                                                                                    |                                                                                                    |
|                                              |                                                                                    |                                                                                                    |                                                                                                    |                                                                                                    |                                                                                                    | -                                                                                                    |                                                                                                    |
|                                              |                                                                                    |                                                                                                    |                                                                                                    |                                                                                                    |                                                                                                    |                                                                                                    |                                                                                                    |
|                                              |                                                                                    |                                                                                                    |                                                                                                    |                                                                                                    | -                                                                                                    |                                                                                                    | -                                                                                                    |
|                                              | 801<br>401<br>304<br>3004<br>3002<br>207<br>707<br>806<br>802<br>101<br>101<br>210 | 001         09000           001         09000           004         06000           001         02000           001         02000           007         05000           0806         03000           0802         03000           011         10000           101         01000           210 | 901         99000         SEN Top-up F           901         99000         Ethnic Minorit           901         99000         Ethnic Minorit           901         09000         De-delegated           901         02000         De-delegated           901         02000         Teacher abs           900         05000         General schoo           901         02000         Teacher abs           902         03000         Governor Ser           902         03000         Capital fundin           101         10000         Claster Incom           101         01000         VAT Re-imbur | 901         99000         SEN Top-up Funding From Other LA's           901         99000         Ethnic Minority Funding           904         66000         De-delegated NQT training           901         06000         Non teacher training           902         02000         De-delegated AQT training           9010         02000         De-delegated AQT training           902         02000         Teacher absence Insurance costs           907         05000         General school admin costs           907         03000         Governor Services           802         03000         Clerking service           9010         01000         Claster Income - Business           910         VAT Re-imbursement Current Year | 01         09000         SRN Top-up Funding From Other LA's           01         09000         Ethnic Minority Funding           004         06000         De-delegated NQT training         90.00           001         06000         Non teacher training         250.00           002         02000         De-delegated facilities time costs         80.00           001         02000         De-delegated facilities time costs         858.00           007         03000         Ge-delegated charges for Minority Eth         455.00           006         03000         Gevernor Services         87.75           001         01000         Capital funding - OFC         121.25           101         01000         Capital funding - OFC         121.25           101         01000         Clapital funding - OFC         121.25           101         01000         Clapital funding - OFC         121.25           101         01000         Clapital funding - OFC         101.00           101         01000         Clapital funding - OFC         101.00           101         01000         1000         1000         1000           101         01000         1000         1000         1000         1000 | 0901         OPU00         SEN Top-up Funding From Other LA's         397.74           001         OPU00         Ethnic Minority Funding         2647.00           004         06000         De-delegated NQT training         90.00           001         06000         De-delegated NQT training         250.00           001         02000         De-delegated facilities time costs         80.00           001         02000         Teacher absence Insurance costs         858.00           007         05000         General school admin costs         100.00           006         03000         Governor Services         87.75           001         10000         Clarking service         121.25           0101         01000         Clarkin funding - DFC         698.00           0101         01000         Cluster Income - Business         554.00           0101         VAT Re-imbursement Current Year         14550.82 | 010         09000         SEN Top-up Funding From Other LA's         397.74         0           010         09000         Ethink Minority Funding         2647.00         0           004         06000         De-delegated NQT training         90.00         0           001         06000         Non teacher training         250.00         0           002         02000         De-delegated facilities time costs         80.00         0           001         02000         De-delegated facilities time costs         858.00         0           001         02000         General school admin costs         100.00         0           007         03000         Ge-delegated harges for Minority Et <sup>10</sup> 455.00         0           0300         Gevernor Services         87.75         0         0           0301         01000         Capital fanding - DFC         698.00         0           0101         01000         Claster Income - Business         554.00         0           0101         01000         Claster Income - Business         554.00         0           0200         VAT Re-imbursement Current Year         14550.82         14550.82 |

| No. | System | generated | field. |
|-----|--------|-----------|--------|
|     | 0,000  | Beneratea |        |

- Trans. Date Enter the date or CTRL Enter to access the calendar.
- **Reference** Enter a reference here.
- TextEnter a description for the transaction. It will be this description that shows on the<br/>Bank Reconciliation screen (along with the date, transaction number and amount).
- Account CTRL Enter to choose the account to code this payment to. It's usual to choose the Bank account first, but not compulsory. As this is a receipt we will be Debiting the Bank Account.
- Objects Ctrl Enter to select an object code if applicable (balance sheet codes 90000:99999 do not require an Object)

- **Description** Pre-populates according to account code selected but can be over-typed for more detailed information.
- **Debit/Credit** Enter the amount to be debited/credited
- V-Cd PCC Funding statements should always have '0' in the VAT code column. Other income may have a VAT element which will need to be coded to the correct VAT code (see example in section 2 'Meals Income)'

On subsequent rows use CTRL Enter for the income/expenditure codes (and if applicable the objects), **credit the income codes; debit the expenditure codes**. You may code a transaction to more than one income/expenditure code but the transaction must balance. **Debits=Credits**.

It is only the bank account amount (**91401**) that will appear in the Bank Reconciliation screen.

Tip:After using CTRL Enter, you can type the account number (this will appear in the<br/>search field, you don't have to click in the search field) and press Enter to find the<br/>account quickly instead of scrolling down the list of accounts.

#### Click the Save button to post this transaction.

In addition to income and charges on the Funding Statement, schools may use this process for:-

#### Payroll

<u>Meals/Tuck/Photograph commission income</u> Posting the bank transaction – you must add a new row for the VAT output Account (**92105**) on Staff/Adult meals, Tuck and Commission and apportion the Income between the income code and VAT.

|    | ) o                      | • <b>⊟</b> <del>□</del> 0 | Crea                         | te 🔹 Cancel  | Save 🔨        | ×    |
|----|--------------------------|---------------------------|------------------------------|--------------|---------------|------|
|    | No. <u>91</u><br>Text ba | 80003 Trans. Date         | 20/07/2018 Reference banking | 106021       |               |      |
|    | Account                  | Objects                   | Description                  | Base 1 Debit | Base 1 Credit | V-Cd |
| 1  | 10901                    | 07000,08000               | Pupil meals income           |              | 540.00        | • 0  |
| 2  | 10902                    | 07000,08000               | Staff meals income           |              | 100.00        | 1    |
| 3  | 92105                    |                           | VAT Standard Rate Output (2  | 0%)          | 20.00         |      |
| 4  | 91401                    |                           | Current Account              | 1180.00      |               |      |
| 5  | 11202                    | 08000,13000               | Educational trips and visits |              | 520.00        | 0    |
| 6  |                          |                           |                              |              |               |      |
| 7  |                          |                           |                              |              |               |      |
| 8  |                          |                           |                              |              |               |      |
| 9  |                          |                           |                              |              |               |      |
| 10 |                          |                           |                              |              |               |      |
| 11 |                          |                           |                              |              |               |      |
| 12 |                          |                           |                              |              |               |      |
| 13 |                          |                           |                              |              |               |      |
| 14 |                          |                           |                              |              |               |      |
| 15 |                          |                           |                              |              |               |      |
| 16 |                          |                           |                              |              |               |      |
| 17 |                          |                           |                              |              |               |      |
| 10 |                          |                           |                              |              |               |      |
| 70 |                          |                           |                              |              |               |      |
| 20 |                          |                           |                              |              |               |      |
| 21 |                          |                           |                              |              |               |      |
| 22 |                          |                           |                              |              |               | •    |

#### Trips/Swimming

**Uniform (if not invoicing parents)** 

Miscellaneous Income and Donations (including direct receipts on bank statement)

General Income Cheque un-presented on Bank statement

Income from Lettings and other chargeable services should be processed through the Sales Ledger route (see Booklet 3)

#### **1.2 Bank Journals – Returned cheques**

See Booklet 3 Section 1.6, first two bullet points.

#### **2. New Transactions**

Transactions can also be used to move an amount from one account code to another – they are actual transactions performed directly on to the Nominal Accounts. Typically they are used to correct errors and on occasions when items have been coded incorrectly.

#### Switch Module > Nominal Ledger > Registers > Transactions >Create > New Transaction

| Trans. Date  | Enter the date of the transaction                                                                                                    |
|--------------|----------------------------------------------------------------------------------------------------|
| Reference    | Enter a reference                                                                                                    |
| Text         | Enter a description of this transaction                                                                                                    |
| Account      | CTRL Enter to select the account.                                                                                                    |
| Objects      | CTRL Enter to select the object/s                                                                                                    |
| Debit/Credit | Enter the debit and credit amounts. Debits and credits must balance or the system will not allow the transaction to be saved.                 |
| V-cd         | CTRL Enter to select the VAT code. If there is no VAT then the V-cd can be left as the default value if 0 or changed to 0                     |
| Tip :        | Enter through the debit and credit fields on the last row of the journal and RM Accounts will enter the last entry for you. It self balances. |
| Save         | Click Save to post this transaction.                                                                                                    |

#### **3. Reversing Transactions**

Nominal Ledger transactions may be completely reversed to correct an error.

#### Switch Module > Nominal Ledger > Registers > Transactions >Create > New transaction

- find the transaction that needs to be reversed.

Open Original Transaction, Create > Duplicate. This creates a duplicate of the original transaction.

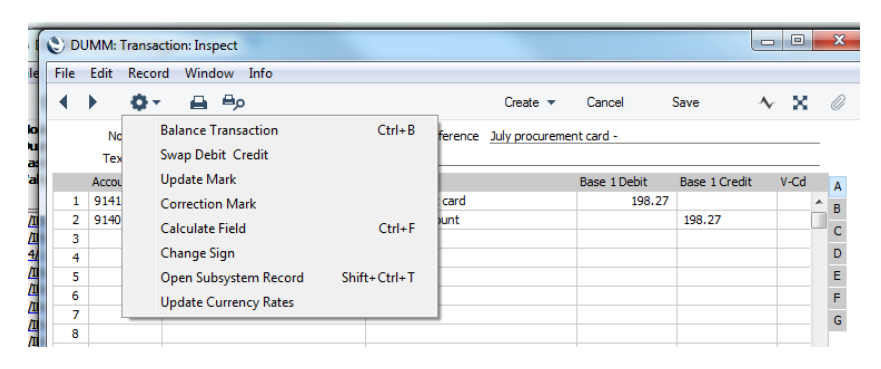

Go to the Operations menu (Cog wheel) and select "Swap Debit Credit".

This will swap the debits and credits of the original transaction.

Enter a new reference and amend the text if necessary and click Save to post the new transaction.

This is used for correcting journals posted to incorrect codes or reversing accruals in the following period.

#### 4. Payroll journals – Using the Payroll Control Account

If your school pays salary on-costs in the following month, the Payroll Control Account **must be used**. If your school pays the salary bill at the end of the month as one individual payment, a Normal Journal from the Bank to the individual employee salary codes **can** be used.

The Salary journal represents a significant transaction to a school and so deserves a special mention here so we can understand how to process all the Salary related transactions.

Enter the salary journal as a normal transaction except that the balancing entries will be against the Payroll Control account (92203). This account balance represents the "on-costs" that a school has to pay to 3<sup>rd</sup> parties over and above the staff's net pay, such as national insurance, pension etc.

## Switch Module > Nominal Ledger > Registers> Transactions >Create > New Transaction – or use the Duplicate option

Enter the transaction as required ensuring that all entries balance to your external payroll reports (EPM/PCC). A Salary journal may look like this:

| No. 91800 |                                                                                        |                                                                                                    |                                                                                                    |                                                                                                    |                                                                                                    |                                                                                                    |                                                                                                    |                                                                                                    |
|-----------|----------------------------------------------------------------------------------------|----------------------------------------------------------------------------------------------------|----------------------------------------------------------------------------------------------------|----------------------------------------------------------------------------------------------------|----------------------------------------------------------------------------------------------------|----------------------------------------------------------------------------------------------------|----------------------------------------------------------------------------------------------------|----------------------------------------------------------------------------------------------------|
|           | 04                                                                                     | Trans. Date 1                                                                                                    | 4/08/20                                                                                                    | 18 Reference August Payr                                                                                                    | oll                                                                                                    |                                                                                                    |                                                                                                    | _                                                                                                    |
| ext Augus | t Payroll                                                                              |                                                                                                    |                                                                                                    |                                                                                                    |                                                                                                    |                                                                                                    |                                                                                                    | _                                                                                                    |
| count C   | bjects                                                                                 |                                                                                                    |                                                                                                    | Description                                                                                                    | Base 1 Debit                                                                                                    | Base 1 Credit                                                                                                    | V-Cd                                                                                                    |                                                                                                    |
| 203       |                                                                                        |                                                                                                    |                                                                                                    | Payroll Control                                                                                                    |                                                                                                    | 63897.19                                                                                                    |                                                                                                    | *                                                                                                    |
| 101 0     | 02000                                                                                  |                                                                                                    |                                                                                                    | Teachers Salaries                                                                                                    | 43215.75                                                                                                    |                                                                                                    | 0                                                                                                    |                                                                                                    |
| 301 0     | 2000                                                                                   |                                                                                                    |                                                                                                    | Teaching assistants                                                                                                    | 14305.27                                                                                                    |                                                                                                    | 0                                                                                                    |                                                                                                    |
| 301 0     | 02000,11000                                                                            |                                                                                                    |                                                                                                    | Teaching assistants                                                                                                    | 2000.00                                                                                                    |                                                                                                    | 0                                                                                                    |                                                                                                    |
| 401 0     | 02000                                                                                  |                                                                                                    |                                                                                                    | Cleaners - payroll charge                                                                                                    | 1727.67                                                                                                    |                                                                                                    | 0                                                                                                    |                                                                                                    |
| 501 0     | 2000                                                                                   |                                                                                                    |                                                                                                    | Admin and Clerical staff                                                                                                    | 2018.83                                                                                                    |                                                                                                    | 0                                                                                                    |                                                                                                    |
| 701 0     | 02000                                                                                  |                                                                                                    |                                                                                                    | Midday supervisors                                                                                                    | 129.67                                                                                                    |                                                                                                    | 0                                                                                                    |                                                                                                    |
| 818       | 02000                                                                                  |                                                                                                    | l de la constante de la constante de la consta | Apprenticeship Levy                                                                                                    | 500.00                                                                                                    |                                                                                                    | 0                                                                                                    |                                                                                                    |
|           |                                                                                        |                                                                                                    |                                                                                                    |                                                                                                    |                                                                                                    |                                                                                                    |                                                                                                    |                                                                                                    |
|           |                                                                                        |                                                                                                    |                                                                                                    |                                                                                                    |                                                                                                    |                                                                                                    |                                                                                                    |                                                                                                    |
|           |                                                                                        |                                                                                                    |                                                                                                    |                                                                                                    |                                                                                                    |                                                                                                    |                                                                                                    |                                                                                                    |
|           |                                                                                        |                                                                                                    |                                                                                                    |                                                                                                    |                                                                                                    |                                                                                                    |                                                                                                    |                                                                                                    |
|           |                                                                                        |                                                                                                    |                                                                                                    |                                                                                                    |                                                                                                    |                                                                                                    |                                                                                                    |                                                                                                    |
|           |                                                                                        |                                                                                                    |                                                                                                    |                                                                                                    |                                                                                                    |                                                                                                    |                                                                                                    |                                                                                                    |
|           |                                                                                        |                                                                                                    |                                                                                                    |                                                                                                    |                                                                                                    |                                                                                                    |                                                                                                    |                                                                                                    |
|           |                                                                                        |                                                                                                    |                                                                                                    |                                                                                                    |                                                                                                    |                                                                                                    |                                                                                                    |                                                                                                    |
|           |                                                                                        |                                                                                                    |                                                                                                    |                                                                                                    |                                                                                                    |                                                                                                    |                                                                                                    |                                                                                                    |
|           |                                                                                        |                                                                                                    |                                                                                                    |                                                                                                    |                                                                                                    |                                                                                                    |                                                                                                    |                                                                                                    |
|           |                                                                                        |                                                                                                    |                                                                                                    |                                                                                                    |                                                                                                    |                                                                                                    |                                                                                                    |                                                                                                    |
|           |                                                                                        |                                                                                                    |                                                                                                    |                                                                                                    |                                                                                                    |                                                                                                    |                                                                                                    |                                                                                                    |
|           |                                                                                        |                                                                                                    |                                                                                                    |                                                                                                    |                                                                                                    |                                                                                                    |                                                                                                    |                                                                                                    |
|           |                                                                                        |                                                                                                    |                                                                                                    |                                                                                                    |                                                                                                    |                                                                                                    |                                                                                                    | -                                                                                                    |
|           | count C<br>203<br>101 C<br>301 C<br>301 C<br>401 C<br>501 C<br>701 C<br>701 C<br>701 C | Count Objects 203 Count 02000 Count 02000 Count 02000,11000 Count 02000,11000 Count 02000 Count 02000 Count 02000 Count 02000 Count 02000 Count 02000 Count 02000 Count 02000 Count 02000 Count 02000 Count 02000 Count 02000 Count 02000 Count 02000 Count 0200 Count 0200 Count 0200 Count 0 | Count         Objects           203         -           203         -           301         02000           301         02000           501         02000           501         02000           818         02000           818         02000                                                                                                    | Count         Objects           203         203           301         02000           301         02000,1000           401         02000           501         02000           818         92000 | Count         Objects         Description           203         Payroll Control           203         Payroll Control           203         Teaching assistants           301         02000         Teaching assistants           301         02000         Teaching assistants           301         02000         Cleaners - payroll charge           501         02000         Admin and Clerical staff           701         02000         Midday supervisors           818         12000         Midday supervisors | Description         Base 1 Debit           203         Payrol Control           101         02000         Teachers Salaries         43215.75           301         02000         Teachers Salaries         43215.75           301         02000         Teachers Salaries         43215.75           301         02000         Teachers Salaries         14305.27           301         02000         Cleaners - payrol charge         1727.67           501         02000         Admin and Clerical staff         2018.83           701         02000         Midday supervisors         129.67           818         122001         Midday supervisors         500.00           1         122001         Apprenticeship Levy         500.00           1         129.01         Apprenticeship Levy         500.00 | Description         Base 1 Debit         Base 1 Credit           203         Payrol Control         63897.19           101         02000         Teachers Salaries         43215.75           301         02000         Teachers Salaries         43215.75           301         02000         Teaching assistants         14305.27           301         02000         Cleaners -payrol charge         1727.67           501         02000         Admin and Clerical staff         2018.83           701         02000         Midday supervisors         129.67           818         02000         Midday supervisors         129.67           818         02000         Apprenticeship Levy         500.00           9000         Payrol Control staff         90.00           9000         Payrol Control staff         90.00           9000         Payrol Control staff         90.00           9000         Payrol Control staff         90.00           9000         Payrol Control staff         90.00           9000         Payrol Control staff         90.00           9000         Payrol Control staff         90.00           9000         Payrol Contreship Levy         900.00 | Description         Base 1 Debit         Base 1 Credit         V-Cd           203         Payroll Control         63897.19         63897.19           101         02000         Teaching assistants         43215.75         0           301         02000         Teaching assistants         14305.27         0           301         02000         Teaching assistants         14305.27         0           301         02000         Cleaners - payroll charge         1727.67         0           501         02000         Admin and Clerical staff         2018.83         0           701         02000         Midday supervisors         129.67         0           818         0.0001         Maprenticeship Levy         500.00         0           91001         91001         91001         91000         91000         91000           91001         91001         91000         91000         91000         91000         91000           91000         91000         91000         91000         91000         91000         91000           91000         91000         91000         91000         91000         91000         91000         910000         91000         910000         < |

Notice the credit entry for the Payroll Control account. This will be listed on the Balance Sheet as a liability – the school has a liability to pay this amount.

When the various on-costs and 3<sup>rd</sup> parties e.g. NI, Pensions and Unions etc and the Net Pay are paid, make sure that the charge goes to the Payroll Control account. The payment will then Debit the Payroll Control account thus reducing the balance on the account meaning that the school owes less or in many cases absolutely nothing as it is usual to clear the amounts owed each month.

It should be a regular month end process to check that the Payroll Control account represents what is truly owed at that point in time.

In subsequent months – go to transactions list – pick up the last month journal and duplicate.

Update for new month (date & Reference Text) and change values. Save

#### 5. Payroll journals – EPM payroll charges on Bank Statement

As the Payroll charges appear on the Bank Statement, create a Transaction as example below.

The figure should match the charge on the Bank Statement. Initially this could be just the net costs.

When the NI, Pensions and On-cost charges appear on the Bank Statement another journal will be created.

When all charges have been made the Payroll account 92203 should have a closing balance of zero.

In subsequent months the original journal can be duplicated – changing the Text – Sept – to October etc and the Debit and Credit amounts.

| ile | Edit I     | Record   | Wind   | low I | nfo       |          |            |           |                 |              |               |          |   |   |
|-----|------------|----------|--------|-------|-----------|----------|------------|-----------|-----------------|--------------|---------------|----------|---|---|
| •   | •          | <b>Q</b> |        | ₽ρ    |           |          |            |           | Create 💌        | Cancel       | Save          | <b>~</b> | × |   |
|     | No.        | 918000   | 05     | Tra   | ans. Date | 14/08/20 | 18         | Reference | Payroll charges | Aug          |               |          |   |   |
|     | Text       | Payroll  | charge | s Aug |           |          |            |           |                 |              |               |          |   |   |
|     | Accoun     | it O     | bjects |       |           |          | Descriptio | ı         |                 | Base 1 Debit | Base 1 Credit | V-C      | d | ľ |
| 1   | 92203      |          |        |       |           |          | Payroll Co | ntrol     |                 | 63897.19     |               |          |   |   |
| 2   | 91401      |          |        |       |           |          | Current A  | ccount    |                 |              | 63897.        | 19       | 1 |   |
| 3   |            |          |        |       |           |          |            |           |                 |              |               |          | - |   |
| 4   |            |          |        |       |           |          |            |           |                 |              |               |          |   |   |
| 5   |            |          |        |       |           |          |            |           |                 |              |               |          |   |   |
| 6   |            |          |        |       |           |          |            |           |                 |              |               |          |   |   |
| 7   |            |          |        |       |           |          |            |           |                 |              |               |          |   |   |
| 8   |            |          |        |       |           |          |            |           |                 |              |               |          |   | r |
| 9   |            |          |        |       |           |          |            |           |                 |              |               |          |   |   |
| 10  |            |          |        |       |           |          |            |           |                 |              |               |          |   |   |
| 11  |            |          |        |       |           |          |            |           |                 |              |               |          |   |   |
| 12  |            |          |        |       |           |          |            |           |                 |              |               |          |   |   |
| 13  |            |          |        |       |           |          |            |           |                 |              |               |          |   |   |
| 14  |            |          |        |       |           |          |            |           |                 |              |               |          |   |   |
| 15  |            |          |        |       |           |          |            |           |                 |              |               |          |   |   |
| 16  |            |          |        |       |           |          |            |           |                 |              |               |          |   |   |
| 17  |            |          |        |       |           |          |            |           |                 |              |               |          |   |   |
| 18  |            |          |        |       |           |          |            |           |                 |              |               |          |   |   |
| 19  |            |          |        |       |           |          |            |           |                 |              |               |          |   |   |
| 20  |            |          |        |       |           |          |            |           |                 |              |               |          |   |   |
| 21  |            |          |        |       |           |          |            |           |                 |              |               |          |   |   |
| 22  |            |          |        |       |           |          |            |           |                 |              |               |          | - |   |
|     |            |          |        |       |           |          |            |           |                 |              |               |          |   |   |
| 0   | Difference | e Base 1 |        | 0.    | 00        | Sign M   | ARGARET    |           | То              | tal 6389     | 7.19 6        | 3897.19  | 9 |   |
|     | ifference  | Base 2   |        |       |           |          |            |           | То              | tal          |               |          |   |   |

#### 6. Payroll journals – PCC payroll charges on Bank Statement on pay day

If Payroll charges are all paid on Pay day – a journal can be created between the Salary codes and the Bank – bypassing the Payroll Control.

#### 7. Procurement card transactions – Procurement/Credit Card charges on Bank Statement

When the credit/procurement card charge appears on the Bank Statement go to

### Switch Module > Nominal Ledger > Registers > Transactions >Create > New Transaction – or use the Duplicate option

|    |                      | 1                              |                       |             |               |      |
|----|----------------------|--------------------------------|-----------------------|-------------|---------------|------|
| ۹. |                      | ٩¢                             | Create 🔻              | Cancel      | Save 🔨        | r 24 |
|    | No. 9180006          | Trans. Date 14/08/2018 Referen | e July procurement of | card -      |               |      |
|    | Text July procuremen | card -                         |                       |             |               |      |
|    | Account Objects      | Description                    | Bi                    | ase 1 Debit | Base 1 Credit | V-Co |
| 1  | 91410                | Procurement card               |                       | 198.27      |               |      |
| 2  | 91401                | Current Account                |                       |             | 198.27        |      |
| 3  |                      |                                |                       |             |               |      |
| 4  |                      |                                |                       |             |               | _    |
| 5  |                      |                                |                       |             |               | _    |
| 6  |                      |                                |                       |             |               |      |
| -  |                      |                                |                       |             |               |      |
| 0  |                      |                                |                       |             |               |      |
| 10 |                      |                                |                       |             |               |      |
| 11 |                      |                                |                       |             |               |      |
| 12 |                      |                                |                       |             |               | -    |
| 13 |                      |                                |                       |             |               | -    |
| 14 |                      |                                |                       |             |               |      |
| 15 |                      |                                |                       |             |               |      |
| 16 |                      |                                |                       |             |               |      |
| 17 |                      |                                |                       |             |               |      |
| 18 |                      |                                |                       |             |               |      |
| 19 |                      |                                |                       |             |               |      |
| 20 |                      |                                |                       |             |               |      |
| 21 |                      |                                |                       |             |               |      |
| 44 |                      |                                |                       |             |               | _    |

Row 1 - Select Account 91410

Object – leave blank

Description – pre-populated – Procurement card, change if required

Debit amount

Row 2- Select Account 91401

Object – leave blank

Description – pre-populated – Current Account

Credit amount

The resulting transaction puts the charge on the Bank Reconciliation for the current account (91401) and clears/reduces the balance on the Procurement/ Credit Card account (91410).